### **Tutorial Set 3: Spatial data analysis**

# Exercise Site20\_3-4 Developing a Yield Goal and N fertilizer prescription maps

| Learning objective: | Developing a Yield Goal map based on a multi-layer yield history<br>and then obtaining a nitrate prescription map                  |
|---------------------|----------------------------------------------------------------------------------------------------|
| Techniques:         | ArcToolbox – Spatial Analyst – Map Algebra – Raster Calculator &<br>ArcToolbox – Spatial Analyst – Neighborhood – Focal Statistics |
| Data Source:        | Dataset3                                                                                                    |

#### Part 1: Layer management

- 1. Open the previously save project.
- 2. Add a subgroup named "Nitrate" under the group "Nutrient Prescription".
- 3. Add a group named "Yield Interpolation" under the group "Layers".

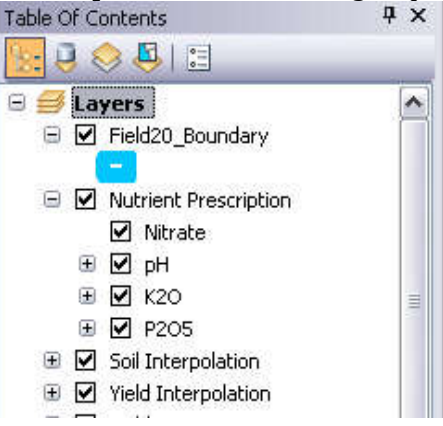

#### Part 2: Understanding formulas

Yield normalization:

$$y_{relative_{year}} = \frac{Y_{actual_{year}}}{\overline{Y}_{vear}}$$

Temporal statistics of historical yields:

• Average

$$_{avg} y_{relative} = \frac{y_{relative_{year1}} + y_{relative_{year2}} + \dots + y_{relative_{yearN}}}{N}$$

• Standard Deviation

$$StDev \mathcal{Y}_{relative} = \sqrt{\frac{(\mathcal{Y}_{relative_{year1}} - avg \mathcal{Y}_{relative})^2 + \dots + (\mathcal{Y}_{relative_{yearN}} - avg \mathcal{Y}_{relative})^2}{N-1}}$$

• Coefficient of Variation (%)

$$CV = \frac{StDev \mathcal{Y}_{relative}}{avg \mathcal{Y}_{relative}} \cdot 100$$

Yield Goal:

$$YG = 1.1 \cdot_{avg} y_{relative} \cdot \overline{Y_{average_{crop}}}$$

| <b>Dart</b> $\mathbf{z}_{i}$ i reating a <b>view i tor</b> corn haced on a 5 treat | wold record  |
|------------------------------------------------------------------------------------|--------------|
| <b>Fait 3</b> . Creating a <b>field Guai</b> for corn based on a 3-year            | vielu recoru |

The following layers drag and place under the **Yield Interpolation** group (these are interpolated layers obtained from Lesson 2 Exercise 2):

 $Y_{corn06}$  = 2006 corn yield

 $Y_{sovbean07}$  = 2007 soybean yield

 $Y_{wheat08}$  = 2008 wheat yield

 $Y_{corn09}$  = 2009 corn yield

 $Y_{sovbean10}$  = 2010 soybean yield

1. Get the field average; such as the field average of 2009 corn yield =  $\overline{Y}_{corn06}$ .

In the **Contents** view of **ArcCatalog**, right-click on layer *corn06* and select **Properties**. In the **Raster Dataset Properties** dialog window, scroll down to the section **Statistics** > **Corn06** > **Mean**. The average corn yield of 2006 = **9.51**.

Repeat this step to obtain the average yields for *corn09*, *soybean07*, *soybean10*, and *wheat08*.

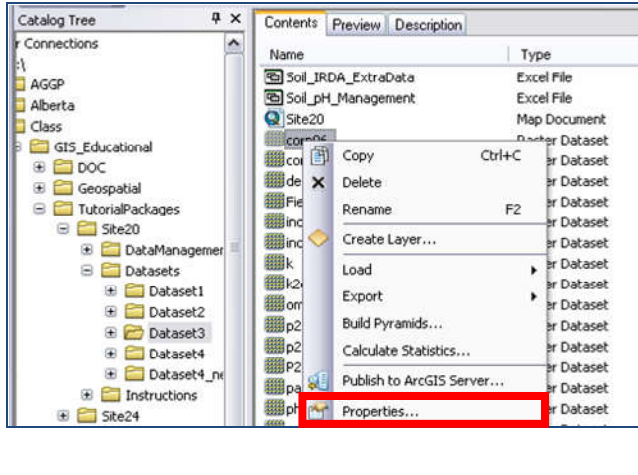

| ie<br>\$208.73467<br>_1983_UTM_Zone_18N Edit<br>r (1.000000)<br>ree (0.017453292519943295)<br>000 |
|---------------------------------------------------------------------------------------------------|
| I208.73467<br>1983_UTM_Zone_18N Edit<br>r (1.000000)<br>ree (0.017453292519943295)<br>000         |
| _1983_UTM_Zone_18N Edit<br># (1.000000)<br>*ee (0.017453292519943295)<br>000                      |
| er (1.00000)<br>ee (0.017453292519943295)<br>000                                                  |
| ree (0.017453292519943295)<br>000                                                                 |
| 000                                                                                               |
|                                                                                                   |
|                                                                                                   |
| 2.25                                                                                              |
| 96                                                                                                |
|                                                                                                   |
| orth_American_1983                                                                                |
| Options                                                                                           |
|                                                                                                   |
| ed columns:1, rows:1, ignored value(s):                                                           |
| 35873162746429                                                                                    |
| 0157089233398                                                                                     |
| 5195548619619                                                                                     |
| 1950115053750                                                                                     |
|                                                                                                   |
|                                                                                                   |

Take note of these values for further use:  $\overline{Y}_{corn06} = 9.51$ ;  $\overline{Y}_{corn09} = 10.51$ ;  $\overline{Y}_{soybean07} = 4.28$ ;  $\overline{Y}_{soybean10} = 6.29$ ;  $\overline{Y}_{wheat08} = 2.44$ 

 Go to ArcToolbox > Spatial Analyst Tools > Map Algebra> Raster Calculator to generate a Corn Yield Goal map.

Formula used:

$$YG = 1.1 \cdot \left(\frac{y_{relative_{corn06}} + y_{relative_{soybean07}} + y_{relative_{wheat08}} + y_{relative_{corn09}} + y_{relative_{soybean10}}}{5}\right) \cdot \frac{(\overline{Y}_{corn06} + \overline{Y}_{corn09})}{2}$$

| Soil Interpolation\K                                                                        | ~                      |                   |                  |                     |                  |                  |        |          | Conditional       | ~      |
|---------------------------------------------------------------------------------------------|------------------------|-------------------|------------------|---------------------|------------------|------------------|--------|----------|-------------------|--------|
| Yield Interpolation\CornO6 Yield Interpolation\cornO9                                       |                        | 7                 | 8                | 9                   | 1                |                  | !=     | &        | Con               | 1      |
| Yield Interpolation\Soybean07                                                               | -                      | 4                 | 5                | 6                   | *                |                  | >=     |          | SetNull           |        |
| Yield Interpolation\soybean10 Yield Interpolation\Wheat08                                   | =                      | 1                 | 2                | 3                   |                  | <                | <=     |          | Math              |        |
| dem31h10_C.tif Field20_Ortho_Q09028559_2008_C.tif                                           | ~                      |                   |                  |                     | +                |                  |        | $\sim$   | Abs<br>Exp        | ~      |
| .1/5*("Yield Interpolation\Corn06"/9.51+"Yie<br>nterpolation\soybean10"/6.29+"Yield Interpo | eld Inter<br>plation\V | polatio<br>Vheat0 | n\corn<br>8"/2.4 | 109" / 1<br>14)*(9. | 0.51+"<br>51+10. | Yield I<br>51)/2 | nterpo | lation\: | 5oybean07"/4.28+" | 'Yield |

#### Map algebra expression =

 $\label{eq:linear} \begin{array}{l} 1.1 \ / \ 5 \ * \ ("Yield Interpolation \ Corn06" \ / 9.51 \ + \ "Yield Interpolation \ Corn09" \ / \ 10.51 \ + \ "Yield \ Interpolation \ Soybean \ 10" \ / \ 6.29 \ + \ "Yield \ Interpolation \ Wheat \ 08" \ / \ 2.44 \ ) \ \ (9.51 \ + \ 10.51 \ ) \ / \ 2 \end{array}$ 

## (DO NOT directly copy and paste the equation into to Raster Calculator, errors will occur!!)

Output raster = *YG* Click **OK** to proceed.

3. The result of *YG* map is as shown:

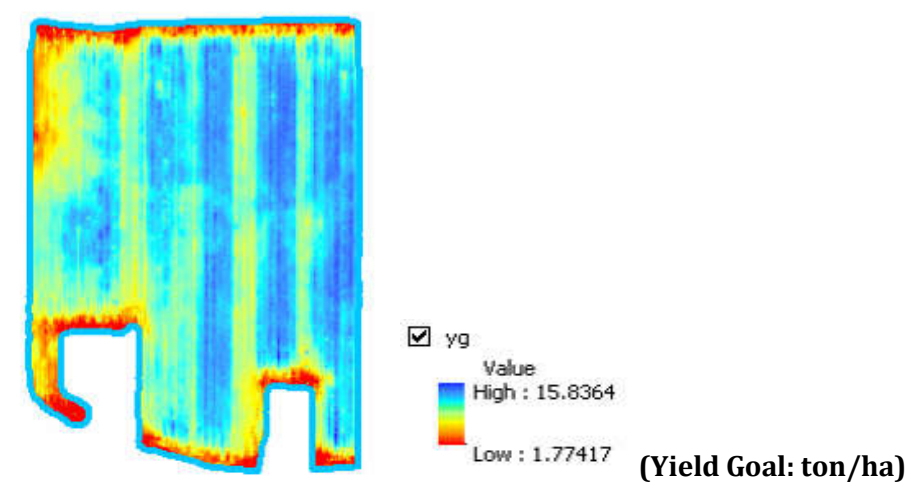

#### Part 3: Creating a nitrate prescription variability map

1. Understand the formulas used to estimate N (kg/ha) prescription for corn. YG is the yield goal calculated in Part 2 and OM is the field interpolated organic matter (%) map obtained from Lesson 2 – Exercise 1.

 $N = 21.4YG - 2.5YG \cdot OM$ 

 Go to ArcToolbox > Spatial Analyst Tools > Map Algebra> Raster Calculator. Generate a Nitrate prescription map by entering the following map algebra expression. A new raster Nitrate\_1 is added to the Table of Contents.

| > Soil Interpolation\pH                                                                         |           |            |             |          |          |           |                   | Conditional     | ^    |
|-------------------------------------------------------------------------------------------------|-----------|------------|-------------|----------|----------|-----------|-------------------|-----------------|------|
| Soil Interpolation\PA                                                                           |           | 7          | 8 9         | T        |          | !=        | 8                 | Con             |      |
| Soil Interpolation (OM)                                                                         |           |            | 5 6         | *        |          |           | $\overline{\Box}$ | Pick<br>SetNull |      |
| Yield Interpolation\Corn06                                                                      | _         |            | 23          |          |          |           |                   | Math            |      |
| Vield Interpolation (cornu9<br>Vield Interpolation (Soybean07<br>Vield Interpolation) soybean10 | ~         |            |             | +        |          |           | ~                 | Abs             | ~    |
| Yield Internolation)sovhean111     1.4 * "Nutrient Prescription\Nitrate\yg"                     | -2.5 * "N | Lutrient P | rescription | n\Nitrat | :e\yg" ' | * "Soil 1 | interpo           | lation\OM"      | Cars |
|                                                                                                 |           |            |             |          |          |           |                   |                 |      |
| utput raster                                                                                    |           |            |             |          |          |           |                   |                 | 03   |

In **Layer Properties** dialog window, select **Symbology** and classify as in the following, and then click **OK**.

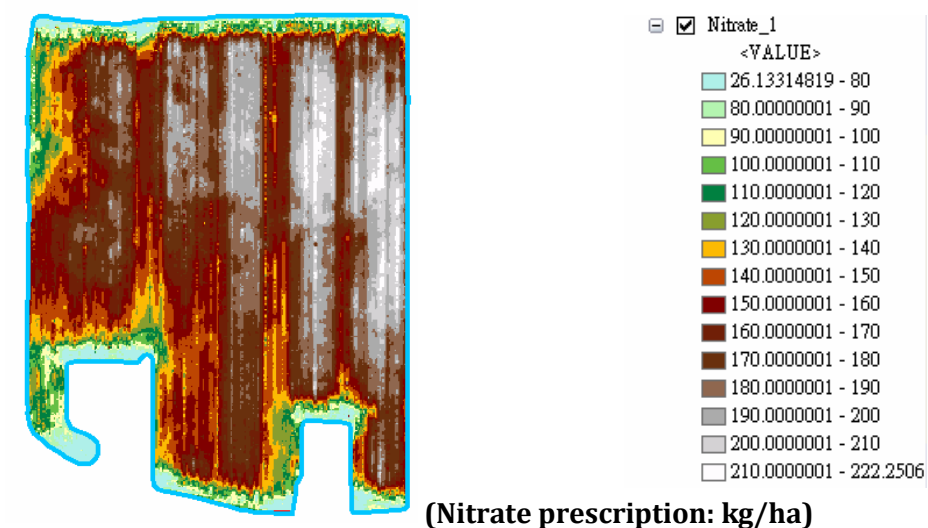

Here is the resulting nitrogen prescription map based on continuous yield goal estimates and an interpolated organic matter map

#### Part 4: Converting raster to polygon

1. Use the **Focal Statistics** tool to smooth the layer *Nitrate\_1*. Go to ArcToolbox > Spatial Analyst Tools > Neighborhood > Focal Statistics. In the Focal **Statistics** dialog window, set the parameters as follows.

Click **OK**, and the smoothed layer *Nitrate\_1\_FS1* will be added to the **Table of Contents**.

| ArcToolbox 🛛                                                                    | 🔨 Focal Statistics 📃 🗖                                                           |
|---------------------------------------------------------------------------------|----------------------------------------------------------------------------------|
| Spatial Analyst Tools Image: Spatial Analyst Tools Image: Spatial Analyst Tools | Input rester                                                                     |
| 🗄 🗞 Density<br>🖘 🔊 Distance                                                     | Nitrate_1                                                                        |
|                                                                                 | Output raster                                                                    |
| 🗉 🗞 Generalization                                                              | H.\Class\GIS_Educational\TutorialPackages\Site20\Datasets\Dataset3\Witrate_1_FS1 |
| 🗄 🧞 Groundwater                                                                 | Neighborhood (optional)                                                          |
| ⊕ Some Hydrology     ⊕ Some Interpolation                                       | Rectangle                                                                        |
| 🗄 🧞 Local<br>🕫 🌑 Map Algebra                                                    | Neighborhood Settings                                                            |
| ⊕ 🗞 Math<br>ਜ 🇞 Multivariate                                                    | Height: 5                                                                        |
| <ul> <li>Neighborhood</li> <li>Block Statistics</li> </ul>                      | Width: 5                                                                         |
| Filter<br>Focal Flow<br>Focal Statistics<br>Line Statistics                     | Units: 💿 Cell 🔿 Map                                                              |
| Point Statistics                                                                | -<br>Statistics type (optional)                                                  |
|                                                                                 | MEAN                                                                             |
|                                                                                 | ✓ Ignore NoData in calculations (optional)                                       |

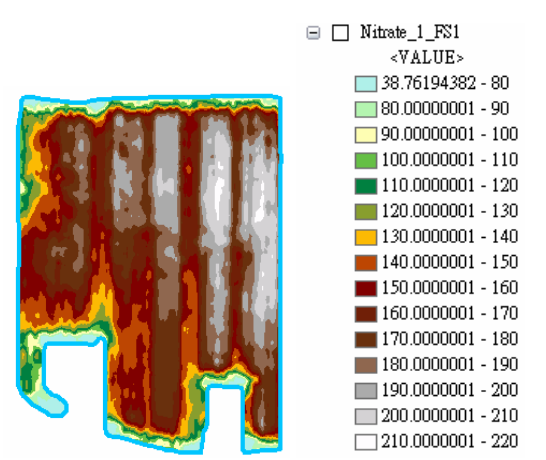

Here is the resulting smoothed nitrogen prescription map. Other smoothing options could be attempted as well. This step can be repeated to obtain the best zoning delineation.

2. Reclassify the raster layer *Nitrate\_1* to a new raster containing pixels with integer values. Go to ArcToolbox > Spatial Analyst Tools > Reclass > Reclassify. Assign new values to reclassify *Nitrate\_1* by clicking Classify... and set the number of classes to 15 and break values to be the same as presented below (intervals of 10 kg/ha). Click OK and save it as *Nitrate\_RC*. This process format pixel values from "floating" to "integer".

| nput raster                   |                             |                       | ^ |               |
|-------------------------------|-----------------------------|-----------------------|---|---------------|
| Nitrate_1_FS1                 |                             | •                     | 1 | 🗉 🗹 Nitrate_R |
| leclass field                 |                             |                       | = | Valua         |
| Value                         |                             |                       | ~ | <u> </u>      |
| teclassification              |                             |                       |   | <b>90</b>     |
| Old values                    | New values                  |                       |   | 110           |
| 38.761944 - 80                | 80                          | Classify              |   | 120           |
| 80-90                         | 90                          |                       |   | 130           |
| 90 - 100                      | 100                         | Umque                 |   | <u> </u>      |
| 100 - 110                     | 110                         |                       | = | <b>1</b> 50   |
| 110 - 120                     | 120                         | Add Enter             | - | <b>1</b> 60   |
| 120 - 130                     | 130                         | Aug Entry             |   | 170           |
| 130 - 140                     | 140                         | The Lot Table         |   | 180           |
| 140 - 150                     | 150                         |                       |   | 190           |
| Load Save                     | Reverse New Val             | lues Precision        |   | 210           |
| Output raster                 |                             |                       | λ |               |
| H:\Class\GIS_Educational\Tuto | rialPackages'Site20\Dataset | s\Dataset3\Witrate_RC | 2 |               |
| Change missing values to N    | oData (optional)            |                       |   |               |

3. Convert the raster to a polygon.

Go to **ArcTookbox** > **Conversion Tools** > **From Raster** > **Raster to Polygon**. Save output polygon as *Nitrate\_shp*. Click **OK** to proceed.

| Input raster              |                 |             |              |            |                |    |                                       |
|---------------------------|-----------------|-------------|--------------|------------|----------------|----|---------------------------------------|
| Nitrate_RC                |                 |             |              |            |                | •  | 6                                     |
| Field (optional)          |                 |             |              |            |                |    |                                       |
| VALUE                     |                 |             |              |            |                |    | ~                                     |
| Output polygon feature    | s               |             |              |            |                |    | · · · · · · · · · · · · · · · · · · · |
| H:\Class\GIS_Education    | onal\TutorialPa | ckages'Site | 20\Datasets\ | Dataset3\N | litrate_shp.si | հթ |                                       |
| Cal Since Life and have a | /1V             |             |              |            |                |    |                                       |
| Sumbin holhaburgous       | (opnonal)       |             |              |            |                |    |                                       |

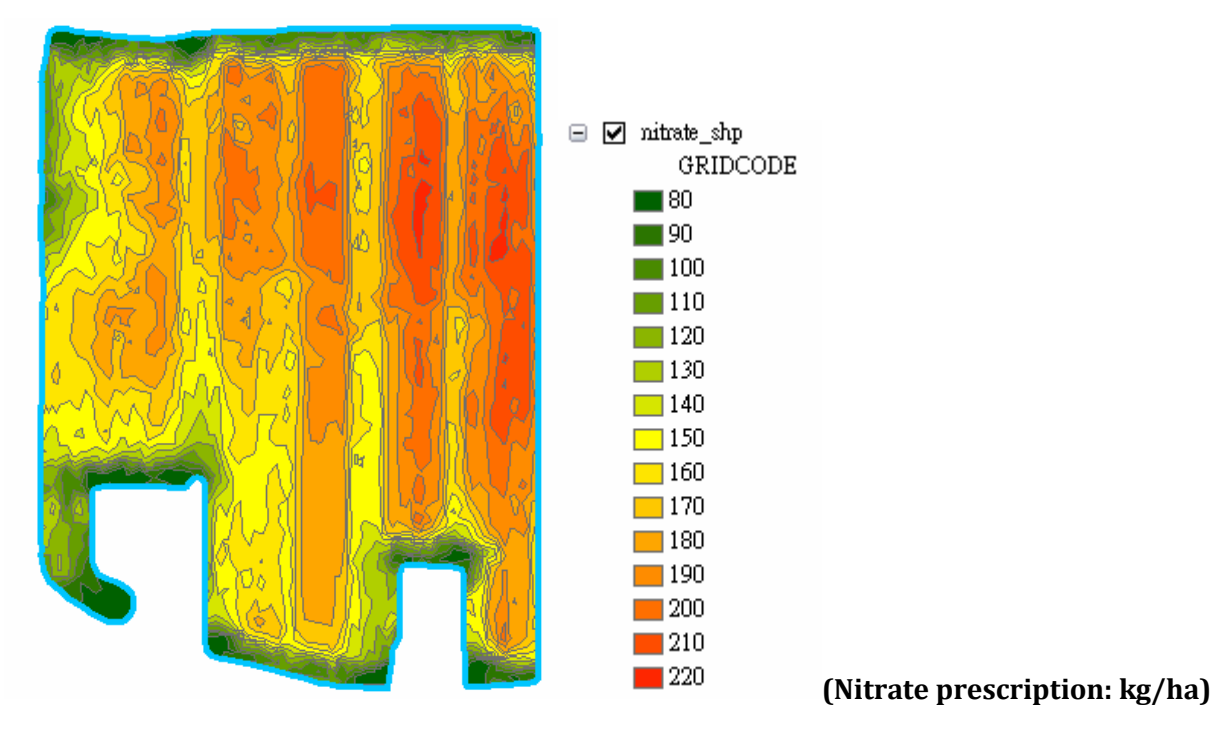

Here is the final polygonal nitrogen prescription map

4. Save the project.